# **PaperCut Instructions**

#### Authenticating, Releasing Held Print Jobs, Copying & Scanning

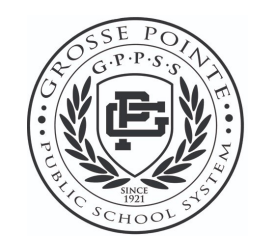

## 1. Pair Your Card – First Time Only

The first time you attempt to log in to PaperCut at the copier, you will need to pair your card with the card reader.

- 1. Touch your card to the card reader.
- 2. You will be required to enter your username and password the <u>first time</u> you use the software.
- 3. After your first authentication, simply touch your card to authenticate.
- 4. If you have forgotten your card you may manually login with your username and password, or ID Number if you have one.

|                | PaperCu                                                 | tMF                                              |    |
|----------------|---------------------------------------------------------|--------------------------------------------------|----|
| Unknown<br>you | card. To associate this can<br>r username and password, | d with your account, ent<br>then swipe the card. | er |
|                | Username                                                |                                                  |    |
|                | Password                                                |                                                  |    |
|                | Log in                                                  |                                                  |    |

#### PaperCut Login Screen

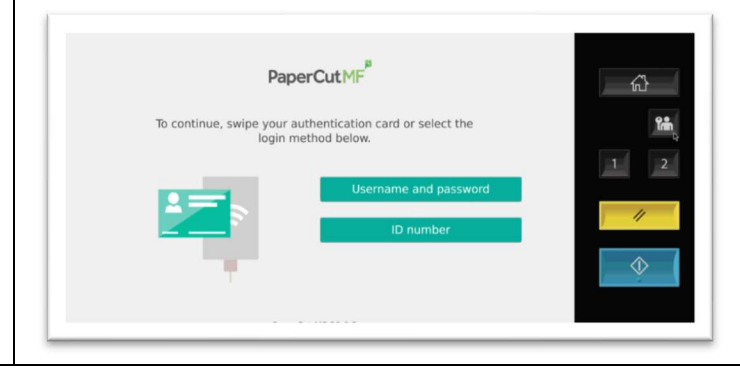

### 2. Release One or All Documents. Delete Unwanted Docs.

After you have authenticated with PaperCut, you will see the PaperCut home screen.

- 1. Select "Print All" to print all pending jobs.
- 2. If you want to select which jobs to print, click the "Print Release" button.
- 3. On the Print Release screen, select the job(s) you wish to print and click "Print".
- 4. To delete unwanted jobs, highlight the jobs you no longer need and click the trash can icon.
- 5. Please LOG OUT when finished \*
- \* To log out, do one of the following:
  - Click the logout button that looks like a door with an arrow in the upper right.
  - Click the yellow copier button twice.
  - Swipe your badge again.

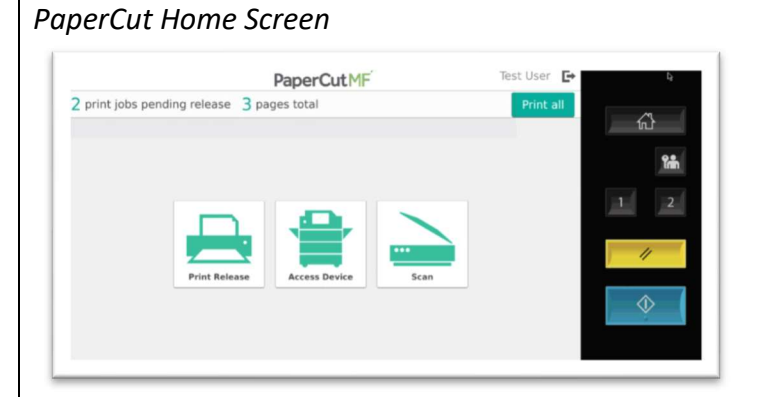

#### Print Release Screen

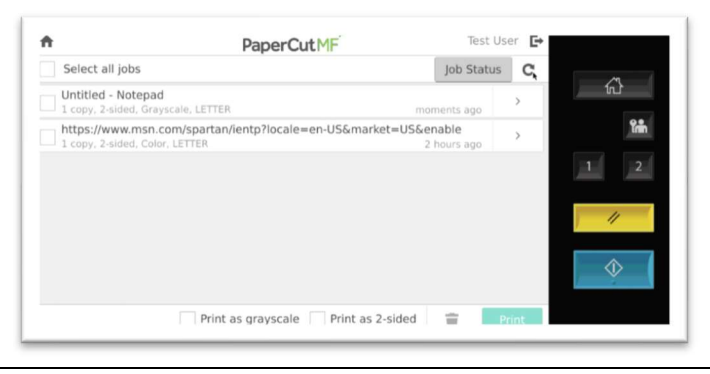

### 3. Walk Up Copy Features

After you have authenticated with PaperCut, you will see the PaperCut home screen. Click "Access Device" to access the copy features.

You may copy documents and

- 1. Copy single sided or two sided.
- 2. Reduce and enlarge documents.

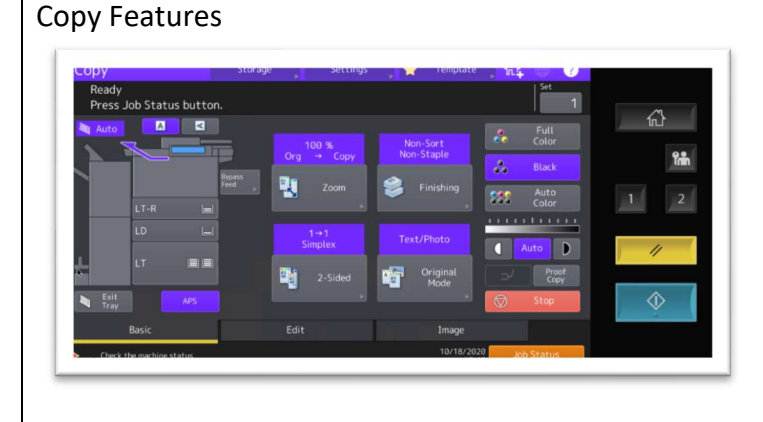

- 3. Adjust the image quality.
- 4. Produce copies on colored or heavy stocks by using the bypass tray on the side of the machine.
- 5. Please LOG OUT when finished \*

# 4. Scan to My Email

After you have authenticated with PaperCut, you will see the PaperCut home screen. Click "Scan" to access the scan features.

- 1. Rename your email Subject or Filename if you wish.
- 2. Load documents in the document feeder as if you were making a copy.
- 3. Select scan settings: Default is PDF Black, Press "Settings" if you want other choices such as color scan, JPEG, etc.
- 4. Press the green "Start" button to start scanning.
- 5. Please LOG OUT when finished \*

| t<br>ican Dotaile                                                                                                  | PaperCutMF                                   | Test User 🕒                                                                                                    |
|----------------------------------------------------------------------------------------------------|----------------------------------------------|----------------------------------------------------------------------------------------------------|
| Scan to My Emai<br>To<br>Trip, dixon@tbs.tosi<br>Subject<br>Your scan (Scan to N<br>Filename<br>scan_toshiba_2020- | l<br>niba.com<br>ty Email)<br>10-19-08-43-54 | Color mode / File type<br>Color PDF<br>Duplex mode<br>1-sided<br>Paper size / Orientation<br>Letter Portrait<br>DPI<br>300 DPI<br>Change settings |
|                                                                                                    | Prompt for more pages 🗸                      | Start                                                                                                    |

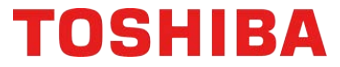